# **ProviderInfoSource**<sup>®</sup>

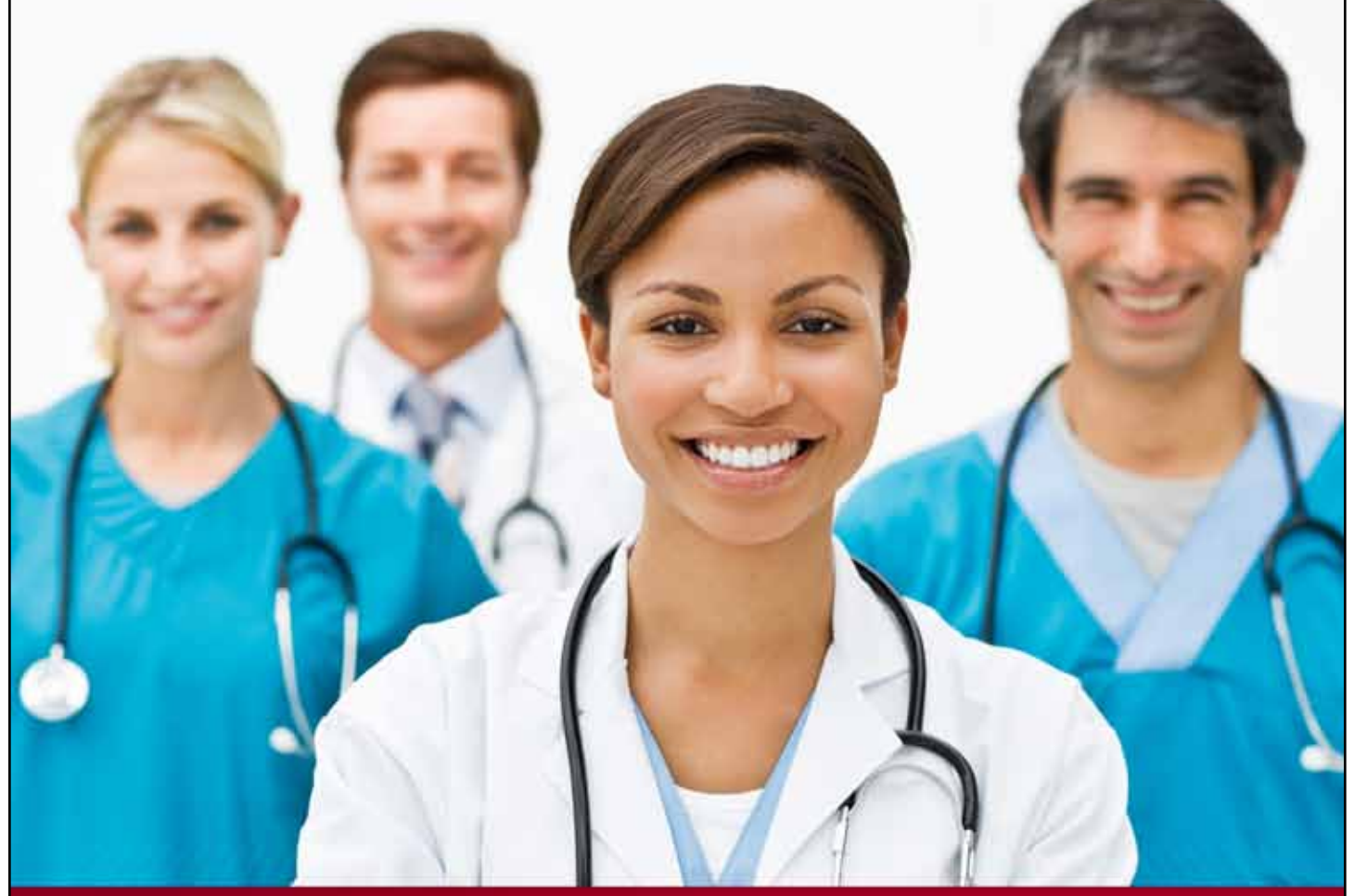

# **Provider User Guide**

# **Patient Eligibility**

**Chapter 4** 

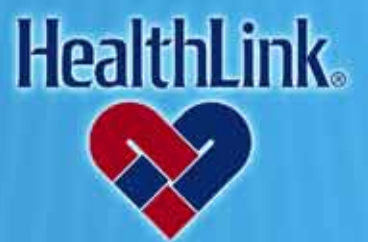

ProviderInfoSource is an online tool that gives you and your staff immediate access to information pertinent to your practice

http://providerinfosource.healthlink.com

# 4.0 PATIENT ELIGIBILITY

#### 4.1 Overview

The convenient Patient Eligibility feature allows you to verify eligibility for your patients online. You may check eligibility for a single patient or for all of your patients who access a HealthLink network program. By the end of this Patient Eligibility section, you should be able to:

- 1. Successfully locate basic patient eligibility information (returned instantly).
- 2. Successfully request detailed eligibility information for one or multiple patients from participating Payors (most requests are processed within 24 to 48 hours).

# 4.2 How to Verify Patient Eligibility

a. On *ProviderInfoSource*'s Secured Home Page, click the tab labeled Patient Eligibility (Figure 1).

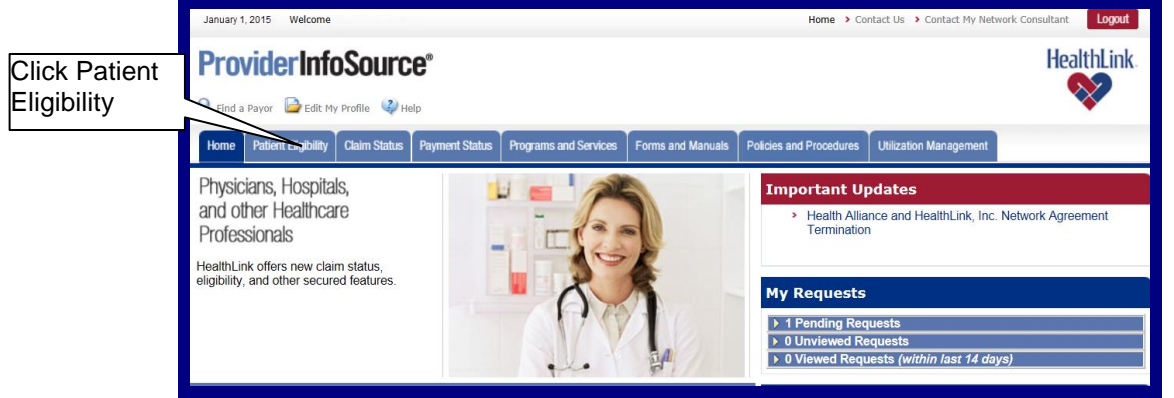

Figure 1. Patient Eligibility–Home Page Link.

- b. When the Patient Lookup window displays (Figure 2), enter two of the following three search criteria, and click Submit.
  - 1. Patient's Last and First Name
  - 2. Patient's Date of Birth information
  - 3. Patient's Subscriber ID or Social Security Number (SSN)

| Patient Lookup                                                                                                    |                    |               |                         |                 | 8 8                 |  |  |  |
|----------------------------------------------------------------------------------------------------|--------------------|---------------|-------------------------|-----------------|---------------------|--|--|--|
| Organization: ABC Provider (123456789) My Previous Eligibility Inquiries<br>To search for patient records enter two of the following: Subscriber ID, Patient's First and Last Name, Patient's Date of Birth. |                    |               |                         |                 |                     |  |  |  |
| Patient Last Name                                                                                                    | Patient First Name | Subscriber ID | Patient's Date of Birth | Date of Service | Type of Information |  |  |  |
| Doe                                                                                                    | Jane               | 123458789     | 07 / 04 / 1978          | 5 / 8 / 2011    |                     |  |  |  |
|                                                                                                    |                    |               | MM / DD / YYYY          | 5 / 6 / 2011    | Individual C Family |  |  |  |
|                                                                                                    |                    |               | MM / DD / YYYY          | 5 / 6 / 2011    | Individual C Family |  |  |  |
|                                                                                                    |                    |               | MM / DD / YYYY          | 5 / 6 / 2011    | Individual C Family |  |  |  |
| + Add a Patient                                                                                                    |                    |               |                         |                 |                     |  |  |  |
| Submit Reset                                                                                                    |                    |               |                         |                 |                     |  |  |  |

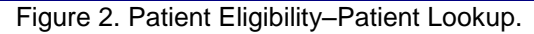

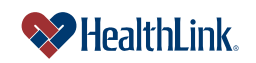

c. *ProviderInfoSource* verifies your entry, and displays your results in the Patient Lookup–Results window (Figure 3).

**Note:** You can also check the status of your previous requests by clicking <u>My Previous Eligibility Inquiries</u>.

| Patient Lookup -                                                                                            | Results                                                                                                |                                                                                              |                                                                                         |                                                                                                    |                            |                                                                  |
|----------------------------------------------------------------------------------------------------|----------------------------------------------------------------------------------------------------|----------------------------------------------------------------------------------------------|-----------------------------------------------------------------------------------------|----------------------------------------------------------------------------------------------------|----------------------------|------------------------------------------------------------------|
| The table below display:<br>criteria for searches tha<br>information as necessar<br>This page displays 1 to | s patient records retrieve<br>t returned no patient rec<br>y, and then click Submit<br>1 of 1 results. | ed from HealthLink's databa<br>ords. To submit an eligibility<br>To review search criteria c | use. You may send an eligi<br>inquiry request for a payo<br>click "Refine your search c | ibility inquiry requests to payors or review<br>or, first review and correct any patient<br>riteria". | My Provious Elig           | To check status of<br>requests, click My<br>Previous Eligibility |
| Patient Last Name                                                                                           | Patient First Name                                                                                     | Patient's Date of<br>Birth                                                                   | Relationship to<br>Subscriber                                                           | Subscriber's Last Name                                                                                | Subscriber's First<br>Name | Inquiries                                                        |
| Doe                                                                                                    | Jane                                                                                                   | 07 / 04 / 1976                                                                               | Self 💙                                                                                  | Doe                                                                                                   | Jane                       |                                                                  |
| Subscriber SSN                                                                                              | HealthLink's<br>Subscriber #                                                                           | Payor's Subscriber #                                                                         | Date of Service                                                                         | Provider                                                                                              | Payor                      | Eligibility<br>Details from                                      |
| 987654321                                                                                                   | 123456789A                                                                                             |                                                                                              | 2 / 10 / 2009                                                                           | ABC Provider (123456)                                                                                 | ABC Health                 | Payor                                                            |
|                                                                                                    |                                                                                                    |                                                                                              |                                                                                         |                                                                                                    |                            |                                                                  |

Figure 3. Patient Eligibility–Results.

# 4.3 How to Get a Payor Update

- a. On the Secured Home Page, click the Patient Eligibility tab.
- b. When the Patient Lookup window displays, enter your search criteria and click Submit.
- c. When the Patient Lookup–Results window displays (Figure 4), find the desired patient, check the checkbox "Request Eligibility Details from Payor", and click Submit.

| This page displays 1 to | 1 of 1 results.                              |                                                              |                                                               |                                                                         | Print dis                                         | Click to reque                  |
|-------------------------|----------------------------------------------|--------------------------------------------------------------|---------------------------------------------------------------|-------------------------------------------------------------------------|---------------------------------------------------|---------------------------------|
| Patient Last Name       | Patient First Name                           | Patient's Date of<br>Birth                                   | Relationship to<br>Subscriber                                 | Subscriber's Last Name                                                  | Subscriber's First<br>Name                        | Request eligibility deta        |
| Doe                     | Jane                                         | 07 / 04 / 1976                                               | Self 👻                                                        | Doe                                                                     | Jane                                              | from the Paye                   |
| Subscriber SSN          | HealthLink's<br>Subscriber #                 | Payor's Subscriber #                                         | Date of Service                                               | Provider                                                                | Payor                                             | Eligibility                     |
| 987654321               | 123456789A                                   |                                                              | 2 / 10 / 2009                                                 | ABC Provider (123456)                                                   | ABC Health                                        | Payor                           |
| Patient Last Name       | Patient First Name                           | Patient's Date of<br>Birth                                   | Relationship to<br>Subscriber                                 | Subscriber's Last Name                                                  | Subscriber's First<br>Name                        | Request<br>Action               |
| Doe                     | Jane                                         | 07 / 04 / 1976                                               | Self                                                          | Doe                                                                     | Jane                                              | Paquaet                         |
| Subscriber SSN          | HealthLink's<br>Subscriber #                 | Payor's Subscriber #                                         | Date of Service                                               | Provider                                                                | Payor                                             | Eligibility                     |
| 987654321               | 123456789A                                   |                                                              | 2 / 10 / 2009                                                 | ABC Provider (123456)                                                   | XYZ Health                                        | Payor                           |
| I                       | at Mat-                                      | _                                                            |                                                               |                                                                         |                                                   |                                 |
| lf<br>m<br>w<br>ir      | the chechechechechechechechechechechechechec | kbox is sh<br>t the Payc<br><i>derInfoSou</i><br>n. Roll ove | aded gray<br>or on the c<br><i>urc</i> e. Chec<br>er the Payo | or cannot be o<br>laim may not b<br>ck with the Payo<br>or's name for c | checked,<br>e particip<br>or for con<br>ontact de | it<br>ating<br>nplete<br>tails. |
| A<br>a<br>a             | II the res<br>request f<br>nd send t         | ults in the<br>for a Payo<br>hose valu                       | window a<br>r update,<br>es in your                           | re editable. If yo<br>you can chang<br>request instea                   | ou are se<br>e any valı<br>d of what              | nding<br>ues                    |

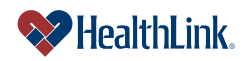

d. The Request Confirmation window displays (Figure 5).

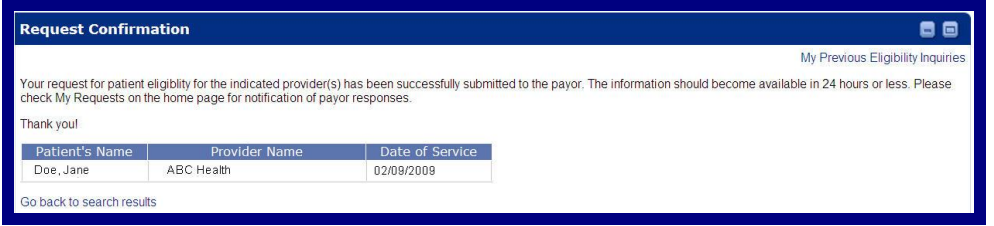

Figure 5. Patient Eligibility–Request Confirmation.

**Note:** Once a request has been made, the Payor's response should generally be available in 48 hours or less. When a Payor response is received, it will be available under *ProviderInfoSource's* My Request feature on the Secured Home Page.

e. Within 48 hours, login and go to the My Requests section on the Secured Home Page. If there is a response from the Payor, it will be under Unviewed Requests. My Requests are categorized as pending, unviewed, or viewed.

| Value    | Description                                                                                                    |
|----------|----------------------------------------------------------------------------------------------------|
| Pending  | Requests that were submitted and are pending information from the Payor.                                                                                                    |
| Unviewed | Responses from the Payor that have not yet been viewed. This is information the Payor provided back to <i>ProviderInfoSource</i> . Unviewed responses are available in <b>My Requests</b> for 30 days. |
| Viewed   | Responses that you have previously viewed. Viewed responses are available in <b>My Requests</b> for 14 days. You may print the Payor Responses for your records.                                       |

# Table 1. Patient Eligibility–My Requests Values.

f. Click a heading (i.e. Unviewed Requests) to expand the My Requests window, and click the request you submitted (Figure 6).

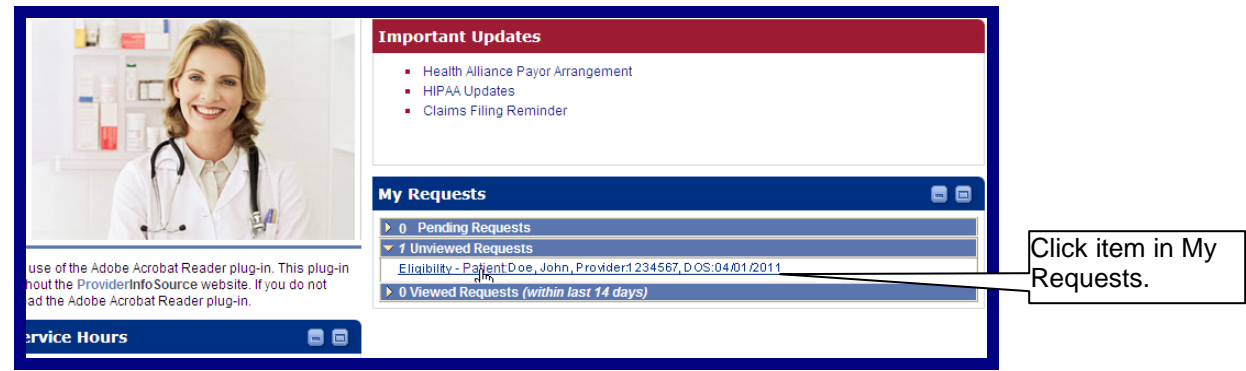

Figure 6. Patient Eligibility–My Requests.

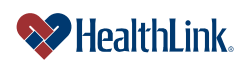

g. HIPAA 4010 – If the Payor is participating with *ProviderInfoSource* for HIPAA 4010 transactions, the Patient Lookup window displays. Specific to HIPAA 4010 are the Status, Effective Date, & Termination Date fields.

When the window displays, click the patient's name (Figure 7).

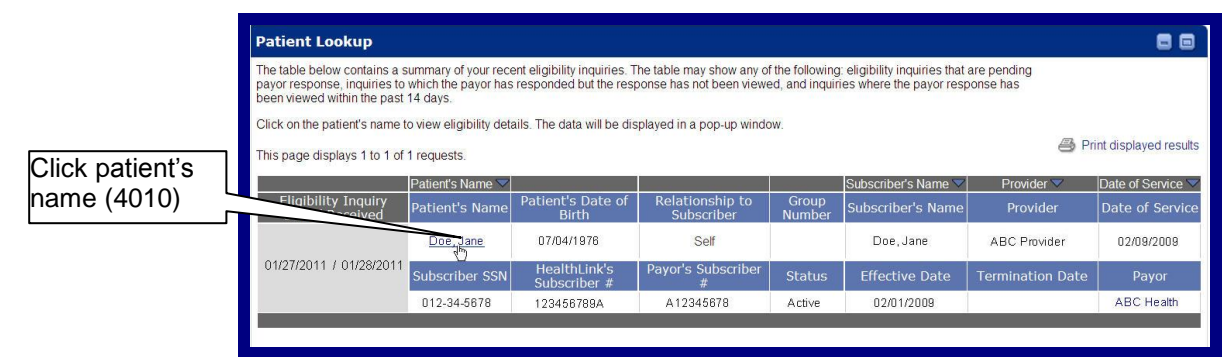

Figure 7. Patient Eligibility-Click Patient's Name-HIPAA 4010.

h. HIPAA 5010 – If the Payor is participating with *ProviderInfoSource* for HIPAA 5010 transactions, the Patient Lookup window displays. Specific to HIPAA 5010 is the Status field.

When the window displays, click View eligibility status detail report (Figure 8).

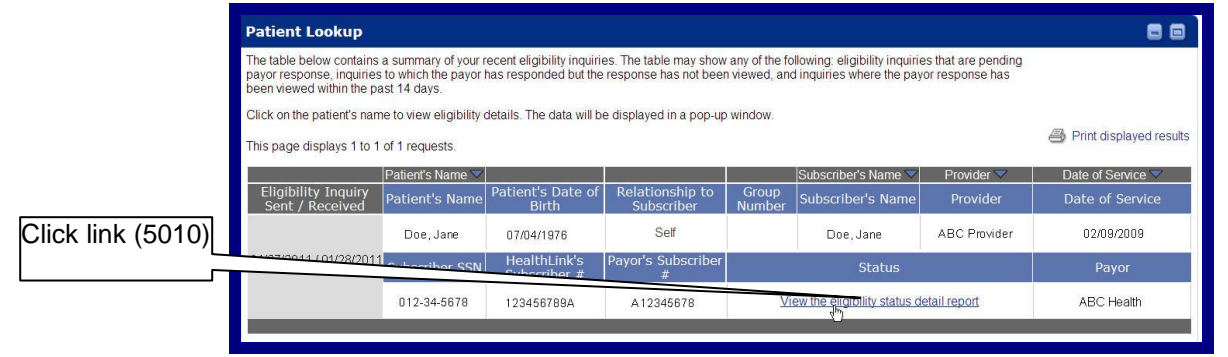

Figure 8. Patient Eligibility-Click Patient's Name-HIPAA 5010.

**Note:** The information displayed by *ProviderInfoSource* in the Patient Lookup window is based on data on file at HealthLink. The information displayed on an Eligibility Status Detail Report comes from data maintained by the Payor in response to eligibility inquiries.

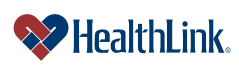

i. Review the Eligibility Status Detail Report

**HIPAA 4010** – If the payor is participating with *ProviderInfoSource* for HIPAA 4010 transactions, the details from the payor will display (Figure 9). As shown below, the Active Coverage section displays the primary identifier but no additional identifiers.

| te Created: 01/14/2011 Date Received: 0                                                                                                    | 01/14/2011                                                                                       |                                                                                                    |            |                           |                                           |
|----------------------------------------------------------------------------------------------------|--------------------------------------------------------------------------------------------------|----------------------------------------------------------------------------------------------------|------------|---------------------------|-------------------------------------------|
| a created of a need of a need of a                                                                                                    | 01/11/2011                                                                                       |                                                                                                    |            | Expa                      | nd All                                    |
| ase use the up and down arrows at th                                                                                                    | e right to evo                                                                                   | and and collapse the papes of information bek                                                                                                    | ow         | Lyba                      |                                           |
| ontrol Information                                                                                                    | ie ngne to aip                                                                                   |                                                                                                    |            |                           |                                           |
| STR OF INTOTICATION                                                                                                    |                                                                                                  |                                                                                                    |            |                           |                                           |
| eneral Information                                                                                                    |                                                                                                  |                                                                                                    |            |                           |                                           |
|                                                                                                    | News                                                                                             | Health Plan                                                                                                    | Provider   |                           |                                           |
|                                                                                                    | Identifier                                                                                       | 123456789                                                                                                    | 123456789  |                           |                                           |
|                                                                                                    | laonanoi                                                                                         |                                                                                                    |            |                           |                                           |
| tient / Subscriber                                                                                                    |                                                                                                  |                                                                                                    | Ϋ́.        |                           |                                           |
|                                                                                                    | News                                                                                             | Patient                                                                                                    | Subscriber |                           |                                           |
|                                                                                                    | Date of Birth                                                                                    | 07/04/1976                                                                                                    | 07/04/1978 |                           |                                           |
|                                                                                                    | Gender                                                                                           | (F) Female                                                                                                    | (F) Female |                           |                                           |
|                                                                                                    | ID                                                                                               | 123456789A                                                                                                    |            |                           |                                           |
| Relations                                                                                                    | hip to Insured                                                                                   | (18) Self                                                                                                    | Self       |                           |                                           |
| • T                                                                                                    | Trace Number                                                                                     | 123456789                                                                                                    | 123456789  |                           |                                           |
| Iditional Source Information                                                                                                    |                                                                                                  |                                                                                                    |            |                           |                                           |
|                                                                                                    |                                                                                                  |                                                                                                    |            |                           |                                           |
|                                                                                                    |                                                                                                  |                                                                                                    |            |                           |                                           |
| Iditional Receiver Information                                                                                                    |                                                                                                  |                                                                                                    |            |                           |                                           |
| dditional Receiver Information                                                                                                    |                                                                                                  |                                                                                                    |            |                           |                                           |
| ditional Receiver Information                                                                                                    |                                                                                                  |                                                                                                    |            |                           | D                                         |
| Iditional Receiver Information<br>Iditional Patient Information<br>Iditional Subscriber Information                                                                                                    |                                                                                                  |                                                                                                    |            |                           | 0                                         |
| Iditional Receiver Information<br>Iditional Patient Information<br>Iditional Subscriber Information                                                                                                    |                                                                                                  |                                                                                                    |            |                           | 2                                         |
| dditional Receiver Information<br>Iditional Patient Information<br>Iditional Subscriber Information                                                                                                    |                                                                                                  |                                                                                                    |            |                           |                                           |
| Iditional Receiver Information<br>Iditional Patient Information<br>Iditional Subscriber Information<br>Igibility Information                                                                                                    | erage Status:                                                                                    | (1) Active Coverage                                                                                                    |            | Active Cov                | verage - <b>4010</b>                      |
| ditional Receiver Information<br>ditional Patient Information<br>ditional Subscriber Information<br>igibility Information<br>Cove<br>(30                                                                                                    | erage Status:<br>07) Eligibility:                                                                | (1 ) Active Coverage<br>02/01/2009                                                                                                    |            | Active Cov<br>4010 displa | verage - <b>4010</b><br>ays primary ident |
| Iditional Receiver Information Iditional Patient Information Iditional Subscriber Information Igibility Information Cove (30 tive Coverage                                                                                                    | erage Status:<br>07) Eligibility:                                                                | (1) Active Coverage<br>02/01/2009                                                                                                    |            | Active Cov<br>4010 displa | verage - 4010<br>ays primary ident        |
| Iditional Receiver Information<br>Iditional Patient Information<br>Iditional Subscriber Information<br>gibility Information<br>Cove<br>(30<br>tive Coverage                                                                                                    | erage Status:<br>07) Eligibility:                                                                | (1) Active Coverage<br>02/01/2009                                                                                                    |            | Active Cov<br>4010 displ  | verage - <b>4010</b><br>ays primary ident |
| Iditional Receiver Information Iditional Patient Information Iditional Subscriber Information Igibility Information Cove (30 tive Coverage Ins                                                                                                    | erage Status:<br>07) Eligibility:<br>surance Type:                                               | (1) Active Coverage<br>02/01/2009<br>(HM) Health Maintenance Organization (HMC                                                                                                    | )          | Active Cov<br>4010 displ  | verage - <b>4010</b><br>ays primary ident |
| dditional Receiver Information<br>Iditional Patient Information<br>Iditional Subscriber Information<br>Igibility Information<br>Cove<br>(30<br>ctive Coverage                                                                                                    | erage Status:<br>07) Eligibility:<br>surance Type:<br>Service Type:<br>07) Eligibility:          | (1) Active Coverage<br>02/01/2009<br>(HM) Health Maintenance Organization (HMC<br>(30) Health Benefit Plan Coverage<br>02/01/2009                                                                                                    | 0)         | Active Cov<br>4010 displ  | verage - <b>4010</b><br>ays primary ident |
| dditional Receiver Information dditional Patient Information dditional Subscriber Information igibility Information Cove (30 ctive Coverage Ins (30 (30 (30)) Coverage (30)) (36)) Coverage (30) (30) Coverage (30)) Coverage (30) Coverage (30) | erage Status:<br>07) Eligibility:<br>surance Type:<br>Service Type:<br>07) Eligibility:          | (1) Active Coverage<br>02/01/2009<br>(HM) Health Maintenance Organization (HMC<br>(30) Health Benefit Plan Coverage<br>02/01/2009                                                                                                    | 0)         | Active Cov<br>4010 displ  | verage - <b>4010</b><br>ays primary ident |
| Iditional Receiver Information Iditional Patient Information Iditional Subscriber Information Igibility Information Cove (30 ctive Coverage Ins (30 (30 (36) Employer                                                                                                    | erage Status:<br>07) Eligibility:<br>surance Type:<br>Service Type:<br>07) Eligibility:          | (1) Active Coverage<br>02/01/2009<br>(HM) Health Maintenance Organization (HMC<br>(30) Health Benefit Plan Coverage<br>02/01/2009                                                                                                    | 0)         | Active Cov<br>4010 displ  | verage - 4010<br>ays primary ident        |
| dditional Receiver Information<br>dditional Patient Information<br>dditional Subscriber Information<br>igibility Information<br>Cove<br>(30<br>ctive Coverage<br>Ins<br>(30<br>(36) Employer                                                                                                    | erage Status:<br>07) Eligibility:<br>surance Type:<br>Service Type:<br>07) Eligibility:<br>Name: | (1) Active Coverage<br>02/01/2009<br>(HM) Health Maintenance Organization (HMC<br>(30) Health Benefit Plan Coverage<br>02/01/2009<br>ABC Employer                                                                                                    | D)         | Active Cov<br>4010 displ  | verage - 4010<br>ays primary ident        |
| Iditional Receiver Information Iditional Patient Information Iditional Subscriber Information Igibility Information Cove (30 ctive Coverage Ins (30 (36) Employer enefit Related Entity Information                                                                                                    | erage Status:<br>07) Eligibility:<br>surance Type:<br>Service Type:<br>07) Eligibility:<br>Name: | (1) Active Coverage<br>02/01/2009<br>(HM) Health Maintenance Organization (HMC<br>(30) Health Benefit Plan Coverage<br>02/01/2009<br>ABC Employer                                                                                                    | D)         | Active Cov<br>4010 displ  | verage - 4010<br>ays primary ident        |
| Iditional Receiver Information Iditional Patient Information Iditional Subscriber Information Igibility Information Cove (30 tive Coverage Ins (30 (36) Employer enefit Related Entity Information                                                                                                    | erage Status:<br>07) Eligibility:<br>surance Type:<br>Service Type:<br>07) Eligibility:<br>Name: | (1) Active Coverage<br>02/01/2009<br>(HM ) Health Maintenance Organization (HMC<br>(30) Health Benefit Plan Coverage<br>02/01/2009<br>ABC Employer<br>Entity Identifier (36 ) Employer                                                                          | D)         | Active Cov<br>4010 displa | verage - 4010<br>ays primary ident        |
| Iditional Receiver Information Iditional Patient Information Iditional Subscriber Information Igibility Information Cove (30 tive Coverage Ins (30 (36) Employer enefit Related Entity Information                                                                                                    | erage Status:<br>07) Eligibility:<br>surance Type:<br>Service Type:<br>07) Eligibility:<br>Name: | (1) Active Coverage<br>02/01/2009<br>(HM ) Health Maintenance Organization (HMC<br>(30) Health Benefit Plan Coverage<br>02/01/2009<br>ABC Employer<br>Entity Identifier (36 ) Employer<br>Entity Type (2) Non-Person E<br>Last Name ABC Employer                | D)         | Active Cov<br>4010 displa | verage - 4010<br>ays primary ident        |
| Iditional Receiver Information Iditional Patient Information Iditional Subscriber Information Igibility Information Cove (30 tive Coverage Ins (30 (36) Employer enefit Related Entity Information                                                                                                    | erage Status:<br>07) Eligibility:<br>surance Type:<br>Service Type:<br>07) Eligibility:<br>Name: | (1) Active Coverage<br>02/01/2009<br>(HM ) Health Maintenance Organization (HMC<br>(30) Health Benefit Plan Coverage<br>02/01/2009<br>ABC Employer<br>Entity Identifier (36 ) Employer<br>Entity Type (2) Non-Person E<br>Last Name ABC Employer                | D)         | Active Cov<br>4010 displa | verage - 4010<br>ays primary ident        |
| dditional Receiver Information  dditional Patient Information  dditional Subscriber Information  igibility Information  Cove (30  ctive Coverage  Ins  (30  (36) Employer  Denefit Related Entity Information                                                                                                    | erage Status:<br>07) Eligibility:<br>surance Type:<br>Service Type:<br>07) Eligibility:<br>Name: | (1) Active Coverage<br>02/01/2009<br>(HM ) Health Maintenance Organization (HMC<br>(30) Health Benefit Plan Coverage<br>02/01/2009<br>ABC Employer<br>Entity Identifier<br>Entity Identifier<br>(36 ) Employer<br>(2) Non-Person E<br>Last Name<br>ABC Employer | D)         | Active Cov<br>4010 displ  | verage - 4010<br>ays primary ident        |
| Iditional Receiver Information Iditional Patient Information Iditional Subscriber Information Igibility Information Cove (30 tive Coverage Ins (30 (36) Employer Payment                                                                                                    | erage Status:<br>07) Eligibility:<br>surance Type:<br>Service Type:<br>07) Eligibility:<br>Name: | (1) Active Coverage<br>02/01/2009<br>(HM ) Health Maintenance Organization (HMC<br>(30) Health Benefit Plan Coverage<br>02/01/2008<br>ABC Employer<br>Entity Identifier<br>Entity Identifier<br>(36 ) Employer<br>(2) Non-Person E<br>Last Name<br>ABC Employer | D)         | Active Cov<br>4010 displ  | verage - 4010<br>ays primary ident        |
| Iditional Receiver Information Iditional Patient Information Iditional Subscriber Information Igibility Information Cove (30 ctive Coverage (36 ) Employer enefit Related Entity Information -Payment eductible                                                                                                    | erage Status:<br>07) Eligibility:<br>surance Type:<br>Service Type:<br>07) Eligibility:<br>Name: | (1) Active Coverage<br>02/01/2009<br>(HM ) Health Maintenance Organization (HMC<br>(30) Health Benefit Plan Coverage<br>02/01/2009<br>ABC Employer<br>Entity Identifier (36 ) Employer<br>Entity Type (2) Non-Person E<br>Last Name ABC Employer                | D)         | Active Cov<br>4010 displa | verage - 4010<br>ays primary ident        |

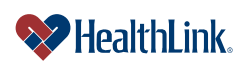

**HIPAA 5010** – If the payor is participating with *ProviderInfoSource* for HIPAA 5010 transactions, the details from the payor will display (Figure 10). As shown, the Active Coverage section displays the primary and additional identifiers.

| ate Created: 01/14/2011 Date F                                                                              | Received: 01/14/2011                                                                                                    |                                                                                                    |                                                                                                    |                                                                                                    |
|----------------------------------------------------------------------------------------------------|----------------------------------------------------------------------------------------------------|----------------------------------------------------------------------------------------------------|----------------------------------------------------------------------------------------------------|----------------------------------------------------------------------------------------------------|
|                                                                                                    |                                                                                                    |                                                                                                    | Ex                                                                                                    | pand All                                                                                                 |
| ease use the up and down arr                                                                                | rows at the right to expand a                                                                                                    | and collapse the panes of information below.                                                                                                    |                                                                                                    |                                                                                                    |
| Control Information                                                                                         |                                                                                                    |                                                                                                    |                                                                                                    |                                                                                                    |
| conoral Information                                                                                         |                                                                                                    |                                                                                                    |                                                                                                    |                                                                                                    |
|                                                                                                    |                                                                                                    | Health Plan                                                                                                    | Provider                                                                                                    |                                                                                                    |
|                                                                                                    | Name                                                                                                    | Healthlink HMO                                                                                                    | ABC Provider                                                                                                    |                                                                                                    |
|                                                                                                    | Identifier                                                                                                    | 123456789                                                                                                    | 123456789                                                                                                    |                                                                                                    |
|                                                                                                    |                                                                                                    |                                                                                                    | ·                                                                                                    |                                                                                                    |
| atient / Subscriber                                                                                         |                                                                                                    |                                                                                                    |                                                                                                    |                                                                                                    |
|                                                                                                    |                                                                                                    | Patient                                                                                                    | Subscriber                                                                                                    |                                                                                                    |
|                                                                                                    | Name<br>Data of Birth                                                                                                    | DOE, JANE<br>07/04/1976                                                                                                    | DOE, JANE<br>07/04/1978                                                                                                    |                                                                                                    |
|                                                                                                    | Gender                                                                                                    | (E) Female                                                                                                    | (E) Female                                                                                                    |                                                                                                    |
|                                                                                                    | ID                                                                                                    | 123456789A                                                                                                    | (i) i chuic                                                                                                    |                                                                                                    |
|                                                                                                    | Relationship to Insured                                                                                                    | (18) Self                                                                                                    | (18) Self                                                                                                    |                                                                                                    |
|                                                                                                    | Trace Number                                                                                                    | 123456789                                                                                                    | 123456789                                                                                                    |                                                                                                    |
|                                                                                                    |                                                                                                    |                                                                                                    |                                                                                                    |                                                                                                    |
| dditional Source Information                                                                                |                                                                                                    |                                                                                                    |                                                                                                    |                                                                                                    |
| dditional Receiver Information                                                                              | n                                                                                                    |                                                                                                    |                                                                                                    |                                                                                                    |
| admonal Receiver Information                                                                                |                                                                                                    |                                                                                                    |                                                                                                    |                                                                                                    |
|                                                                                                    |                                                                                                    |                                                                                                    |                                                                                                    |                                                                                                    |
| dditional Patient Information                                                                               |                                                                                                    |                                                                                                    |                                                                                                    |                                                                                                    |
| dditional Subscriber Informati                                                                              | ion                                                                                                    |                                                                                                    |                                                                                                    |                                                                                                    |
| outional oubscriber informati                                                                               |                                                                                                    |                                                                                                    |                                                                                                    |                                                                                                    |
|                                                                                                    |                                                                                                    |                                                                                                    |                                                                                                    |                                                                                                    |
| ligibility Information                                                                                      |                                                                                                    |                                                                                                    | Active Coverage 50                                                                                                    |                                                                                                    |
| ligibility Information                                                                                      | Coverage Status:                                                                                                    | (1) Active Coverage                                                                                                    | Active Coverage - 501                                                                                                    | <u>10</u>                                                                                                |
| ligibility Information                                                                                      | Coverage Status:<br>(307) Eligibility:                                                                                                    | (1 ) Active Coverage<br>02/01/2009                                                                                                    | Active Coverage - <b>50</b> 1<br>5010 displays additior                                                                                      | 10<br>nal identifiers (health                                                                            |
| ligibility Information                                                                                      | Coverage Status:<br>(307) Eligibility:                                                                                                    | (1 ) Active Coverage<br>02/01/2009                                                                                                    | Active Coverage - <b>50</b> 1<br>5010 displays addition<br>benefit plan coverage                                                             | <u>I0</u><br>nal identifiers (health<br>, chiropractic, hospit                                           |
| iligibility Information                                                                                     | Coverage Status:<br>(307) Eligibility:                                                                                                    | (1 ) Active Coverage<br>02/01/2009                                                                                                    | Active Coverage - 50<br>5010 displays addition<br>benefit plan coverage<br>emergency services.                                               | 10<br>nal identifiers (health<br>, chiropractic, hospit<br>professional visit–                           |
| ligibility Information                                                                                      | Coverage Status:<br>(307) Eligibility:                                                                                                    | (1) Active Coverage<br>02/01/2009                                                                                                    | Active Coverage - 501<br>5010 displays addition<br>benefit plan coverage<br>emergency services, poffice mental bealth                        | 10<br>hal identifiers (health<br>, chiropractic, hospit<br>professional visit–                           |
| ligibility Information                                                                                      | Coverage Status<br>(307) Eligibility:<br>Insurance Type:                                                                                                    | (1) Active Coverage<br>02/01/2009<br>(HM) Health Maintenance Organization (HMO)                                                                                                    | Active Coverage - 50<br>5010 displays addition<br>benefit plan coverage<br>emergency services,<br>office, mental health,                     | 10<br>hal identifiers (health<br>, chiropractic, hospit<br>professional visit–<br>urgent care, etc).     |
| ligibility Information                                                                                      | Coverage Status.<br>(307) Eligibility.<br>Insurance Type:<br>Service Type:<br>(307) Eligibility.                                                                                                    | (1) Active Coverage<br>02/01/2009<br>(HM) Health Maintenance Organization (HMO)<br>(1) Medical Care<br>0.201/2009                                                                                                    | Active Coverage - 50<br>5010 displays addition<br>benefit plan coverage<br>emergency services,<br>office, mental health,                     | 10<br>hal identifiers (health<br>, chiropractic, hospit<br>professional visit–<br>urgent care, etc).     |
| ligibility Information<br>ctive Coverage                                                                    | Coverage Status.<br>(307) Eligibility:<br>Insurance Type:<br>Service Type:<br>(307) Eligibility:                                                                                                    | (1 ) Active Coverage<br>02/01/2009<br>(HM ) Health Maintenance Organization (HMO)<br>(1 ) Medical Care<br>02/01/2009                                                                                                    | Active Coverage - 50<br>5010 displays addition<br>benefit plan coverage<br>emergency services,<br>office, mental health,                     | 10<br>hal identifiers (health<br>, chiropractic, hospit<br>professional visit–<br>urgent care, etc).     |
| ligibility Information<br>ctive Coverage<br>Additional Identifiers                                          | Coverage Status.<br>(307) Eligibility:<br>Insurance Type:<br>Service Type:<br>(307) Eligibility.                                                                                                    | (1 ) Active Coverage<br>02/01/2009<br>(HM ) Health Maintenance Organization (HMO)<br>(1 ) Medical Care<br>02/01/2009                                                                                                    | Active Coverage - <b>50</b> <sup>4</sup><br>5010 displays addition<br>benefit plan coverage<br>emergency services,<br>office, mental health, | 10<br>hal identifiers (health<br>, chiropractic, hospit<br>professional visit–<br>urgent care, etc).     |
| ligibility Information<br>ctive Coverage<br>Additional Identifiers                                          | Coverage Status.<br>(307) Eligibility:<br>Insurance Type:<br>Service Type:<br>(307) Eligibility:<br>(6P) Group Number.                                                                                                    | (1 ) Active Coverage<br>02/01/2009<br>(HM ) Health Maintenance Organization (HMO)<br>(1 ) Medical Care<br>02/01/2009<br>123458                                                                                                    | Active Coverage - <b>50</b> <sup>2</sup><br>5010 displays addition<br>benefit plan coverage<br>emergency services,<br>office, mental health, | 10<br>hal identifiers (health<br>, chiropractic, hospit<br>professional visit–<br>urgent care, etc).     |
| ligibility Information<br>ctive Coverage<br>Additional Identifiers                                          | Coverage Status:<br>(307) Eligibility:<br>Insurance Type:<br>Service Type:<br>(307) Eligibility:<br>(6P) Group Number:<br>Insurance Type:                                                                                                    | (1 ) Active Coverage<br>02/01/2009<br>(HM ) Health Maintenance Organization (HMO)<br>(1 ) Medical Care<br>02/01/2009<br>123456<br>(HM ) Health Maintenance Organization (HMO)                                                                                                    | Active Coverage - 50<br>5010 displays addition<br>benefit plan coverage<br>emergency services,<br>office, mental health,                     | 10<br>hal identifiers (health<br>, chiropractic, hospit<br>professional visit–<br>urgent care, etc).     |
| ligibility Information<br>ctive Coverage<br>Additional Identifiers                                          | Coverage Status:<br>(307) Eligibility:<br>Insurance Type:<br>Service Type:<br>(307) Eligibility:<br>(6P) Group Number:<br>Insurance Type:<br>Service Type:                                                                                                    | (1 ) Active Coverage<br>02/01/2009<br>(HM ) Health Maintenance Organization (HMO)<br>(1 ) Medical Care<br>02/01/2009<br>123456<br>(HM ) Health Maintenance Organization (HMO)<br>(30) Health Benefit Plan Coverage                                                                                                    | Active Coverage - 50<br>5010 displays addition<br>benefit plan coverage<br>emergency services,<br>office, mental health,                     | Io<br>nal identifiers (health<br>, chiropractic, hospit<br>professional visit–<br>urgent care, etc).     |
| ligibility Information<br>ctive Coverage<br>Additional Identifiers                                          | Coverage Status:<br>(307) Eligibility:<br>Insurance Type:<br>Service Type:<br>(307) Eligibility:<br>(6P) Group Number:<br>Insurance Type:<br>Service Type:<br>(307) Eligibility.                                                                                                    | (1 ) Active Coverage<br>02/01/2009<br>(HM ) Health Maintenance Organization (HMO)<br>(1 ) Medical Care<br>02/01/2009<br>123456<br>(HM ) Health Maintenance Organization (HMO)<br>(30) Health Benefit Plan Coverage<br>02/01/2009                                                                                                    | Active Coverage - 50<br>5010 displays addition<br>benefit plan coverage<br>emergency services,<br>office, mental health,                     | Io<br>nal identifiers (health<br>, chiropractic, hospit<br>professional visit–<br>urgent care, etc).     |
| Iligibility Information                                                                                     | Coverage Status:<br>(307) Eligibility:<br>Insurance Type:<br>Service Type:<br>(307) Eligibility:<br>(6P) Group Number:<br>Insurance Type:<br>Service Type:<br>(307) Eligibility.                                                                                                    | (1 ) Active Coverage<br>02/01/2009<br>(HM ) Health Maintenance Organization (HMO)<br>(1 ) Medical Care<br>02/01/2009<br>123456<br>(HM ) Health Maintenance Organization (HMO)<br>(30) Health Benefit Plan Coverage<br>02/01/2009                                                                                                    | Active Coverage - 50'<br>5010 displays addition<br>benefit plan coverage<br>emergency services,<br>office, mental health,                    | Io<br>hal identifiers (health<br>, chiropractic, hospit<br>professional visit–<br>urgent care, etc).     |
| ligibility Information<br>ctive Coverage<br>Additional Identifiers                                          | Coverage Status:<br>(307) Eligibility:<br>Insurance Type:<br>Service Type:<br>(307) Eligibility:<br>(6P) Group Number:<br>Insurance Type:<br>Service Type:<br>(307) Eligibility.                                                                                                    | (1 ) Active Coverage<br>02/01/2009<br>(HM ) Health Maintenance Organization (HMO)<br>(1 ) Medical Care<br>02/01/2009<br>123456<br>(HM ) Health Maintenance Organization (HMO)<br>(30) Health Benefit Plan Coverage<br>02/01/2009                                                                                                    | Active Coverage - 50'<br>5010 displays addition<br>benefit plan coverage<br>emergency services,<br>office, mental health,                    | Io<br>hal identifiers (health<br>, chiropractic, hospit<br>professional visit–<br>urgent care, etc).     |
| Eligibility Information                                                                                     | Coverage Status:<br>(307) Eligibility:<br>Insurance Type:<br>Service Type:<br>(307) Eligibility:<br>(6P) Group Number:<br>(307) Eligibility:<br>(307) Eligibility:<br>(6P) Group Number:                                                                                                    | (1 ) Active Coverage<br>02/01/2009<br>(HM ) Health Maintenance Organization (HMO)<br>(1 ) Medical Care<br>02/01/2009<br>123456<br>(HM ) Health Maintenance Organization (HMO)<br>(30) Health Benefit Plan Coverage<br>02/01/2009                                                                                                    | Active Coverage - 50<br>5010 displays addition<br>benefit plan coverage<br>emergency services,<br>office, mental health,                     | Io<br>hal identifiers (health<br>, chiropractic, hospit<br>professional visit–<br>urgent care, etc).     |
| Ligibility Information                                                                                      | Coverage Status:<br>(307) Eligibility:<br>Insurance Type:<br>Service Type:<br>(307) Eligibility:<br>(6P) Group Number:<br>Insurance Type:<br>(307) Eligibility:<br>(6P) Group Number:<br>Insurance Type:                                                                                                    | (1 ) Active Coverage<br>02/01/2009<br>(HM ) Health Maintenance Organization (HMO)<br>(1 ) Medical Care<br>02/01/2009<br>123456<br>(HM ) Health Maintenance Organization (HMO)<br>(30) Health Benefit Plan Coverage<br>02/01/2009<br>123456<br>(HM ) Health Maintenance Organization (HMO)<br>(30) Descent disc                                                                                                    | Active Coverage - 50<br>5010 displays addition<br>benefit plan coverage<br>emergency services,<br>office, mental health,                     | IO<br>hal identifiers (health<br>, chiropractic, hospit<br>professional visit–<br>urgent care, etc).     |
| ligibility Information<br>ctive Coverage<br>Additional Identifiers                                          | Coverage Status<br>(307) Eligibility<br>Insurance Type:<br>Service Type<br>(307) Eligibility<br>(6P) Group Number<br>Insurance Type:<br>(307) Eligibility<br>(6P) Group Number.<br>Insurance Type:<br>Service Type:<br>Service Type:<br>Service Type:<br>Service Type:                                                                                                    | (1 ) Active Coverage<br>02/01/2009<br>(HM ) Health Maintenance Organization (HMO)<br>(1 ) Medical Care<br>02/01/2009<br>123456<br>(HM ) Health Maintenance Organization (HMO)<br>(30) Health Benefit Plan Coverage<br>02/01/2009<br>123456<br>(HM ) Health Maintenance Organization (HMO)<br>(33) Chiropractic                                                                                                    | Active Coverage - 50'<br>5010 displays addition<br>benefit plan coverage<br>emergency services,<br>office, mental health,                    | IO<br>hal identifiers (health<br>, chiropractic, hospit<br>professional visit–<br>urgent care, etc).     |
| ligibility Information<br>ctive Coverage<br>Additional Identifiers                                          | Coverage Status.<br>(307) Eligibility:<br>Insurance Type:<br>Service Type:<br>(307) Eligibility:<br>(6P) Group Number.<br>Insurance Type:<br>(307) Eligibility.<br>(6P) Group Number.<br>Insurance Type:<br>Service Type:<br>Service Type:<br>(307) Eligibility.                                                                                                    | (1 ) Active Coverage<br>02/01/2009<br>(HM ) Health Maintenance Organization (HMO)<br>(1 ) Medical Care<br>02/01/2009<br>123456<br>(HM ) Health Maintenance Organization (HMO)<br>(30) Health Benefit Plan Coverage<br>02/01/2009<br>123456<br>(HM ) Health Maintenance Organization (HMO)<br>(33) Chiropractic<br>02/01/2009                                                                                                    | Active Coverage - <b>50</b> <sup>4</sup><br>5010 displays addition<br>benefit plan coverage<br>emergency services,<br>office, mental health, | IO<br>hal identifiers (health<br>, chiropractic, hospit<br>professional visit–<br>urgent care, etc).     |
| ligibility Information<br>ctive Coverage<br>Additional Identifiers<br>Additional Identifiers                | Coverage Status.<br>(307) Eligibility:<br>Insurance Type:<br>Service Type:<br>(307) Eligibility:<br>(6P) Group Number.<br>Insurance Type:<br>(307) Eligibility.<br>(6P) Group Number;<br>Insurance Type:<br>Service Type:<br>(307) Eligibility:                                                                                                    | (1 ) Active Coverage<br>02/01/2009<br>(HM ) Health Maintenance Organization (HMO)<br>(1 ) Medical Care<br>02/01/2009<br>123466<br>(HM ) Health Maintenance Organization (HMO)<br>(30) Health Benefit Plan Coverage<br>02/01/2009<br>123458<br>(HM ) Health Maintenance Organization (HMO)<br>(33) Chiropractic<br>02/01/2009                                                                                                    | Active Coverage - <b>50</b> <sup>4</sup><br>5010 displays addition<br>benefit plan coverage<br>emergency services,<br>office, mental health, | I <u>0</u><br>hal identifiers (health, chiropractic, hospit<br>professional visit–<br>urgent care, etc). |
| Eligibility Information Active Coverage Additional Identifiers Additional Identifiers                       | Coverage Status.<br>(307) Eligibility:<br>Insurance Type:<br>Service Type:<br>(307) Eligibility:<br>(6P) Group Number:<br>(307) Eligibility:<br>(6P) Group Number:<br>Service Type:<br>(307) Eligibility:<br>(6P) Group Number:                                                                                                    | (1) Active Coverage<br>02/01/2009<br>(HM) Health Maintenance Organization (HMO)<br>(1) Medical Care<br>02/01/2009<br>123456<br>(HM) Health Maintenance Organization (HMO)<br>(30) Health Benefit Plan Coverage<br>02/01/2009<br>123456<br>(HM) Health Maintenance Organization (HMO)<br>(33) Chiropractic<br>02/01/2009                                                                                                    | Active Coverage - <b>50</b> <sup>4</sup><br>5010 displays addition<br>benefit plan coverage<br>emergency services,<br>office, mental health, | IO<br>hal identifiers (health<br>, chiropractic, hospit<br>professional visit–<br>urgent care, etc).     |
| Eligibility Information Active Coverage Additional Identifiers Additional Identifiers                       | Coverage Status.<br>(307) Eligibility:<br>Insurance Type:<br>Service Type:<br>(307) Eligibility.<br>(6P) Group Number.<br>(307) Eligibility.<br>(6P) Group Number.<br>Insurance Type:<br>(307) Eligibility.<br>(6P) Group Number.<br>(307) Eligibility.                                                                                                    | (1) Active Coverage<br>02/01/2009<br>(HM) Health Maintenance Organization (HMO)<br>(1) Medical Care<br>02/01/2009<br>123458<br>(HM) Health Maintenance Organization (HMO)<br>(30) Health Benefit Plan Coverage<br>02/01/2009<br>123458<br>(HM) Health Maintenance Organization (HMO)<br>(33) Chiropractic<br>02/01/2009                                                                                                    | Active Coverage - 50<br>5010 displays addition<br>benefit plan coverage<br>emergency services,<br>office, mental health,                     | Io<br>nal identifiers (health<br>, chiropractic, hospit<br>professional visit–<br>urgent care, etc).     |
| iigibility Information ctive Coverage Additional Identifiers Additional Identifiers                         | Coverage Status:<br>(307) Eligibility:<br>Insurance Type:<br>Service Type:<br>(307) Eligibility:<br>(6P) Group Number:<br>(307) Eligibility:<br>(6P) Group Number:<br>Insurance Type:<br>Service Type:<br>(307) Eligibility:<br>(6P) Group Number:<br>(307) Eligibility:                                                                                                    | (1) Active Coverage<br>02/01/2009<br>(HM) Health Maintenance Organization (HMO)<br>(1) Medical Care<br>02/01/2009<br>123458<br>(HM) Health Maintenance Organization (HMO)<br>(30) Health Benefit Plan Coverage<br>02/01/2009<br>123456<br>(HM) Health Maintenance Organization (HMO)<br>(33) Chiropractic<br>02/01/2009<br>123458<br>(HM) Health Maintenance Organization (HMO)<br>(37) Health Maintenance Organization (HMO)<br>(37) Health Maintenance Organization (HMO)<br>(37) Health Maintenance Organization (HMO)<br>(47) Hospital | Active Coverage - 50<br>5010 displays addition<br>benefit plan coverage<br>emergency services,<br>office, mental health,                     | Io<br>hal identifiers (health<br>, chiropractic, hospit<br>professional visit–<br>urgent care, etc).     |
| iigibility Information ctive Coverage Additional Identifiers Additional Identifiers                         | Coverage Status:<br>(307) Eligibility:<br>Insurance Type:<br>Service Type:<br>(307) Eligibility:<br>(6P) Group Number:<br>(307) Eligibility:<br>(6P) Group Number:<br>Insurance Type:<br>Service Type:<br>(307) Eligibility:<br>(6P) Group Number:<br>(307) Eligibility:<br>(6P) Group Number:<br>(307) Eligibility:                                                                         | (1) Active Coverage<br>02/01/2009<br>(HM) Health Maintenance Organization (HMO)<br>(1) Medical Care<br>02/01/2009<br>123456<br>(HM) Health Maintenance Organization (HMO)<br>(30) Health Benefit Plan Coverage<br>02/01/2009<br>123456<br>(HM) Health Maintenance Organization (HMO)<br>(33) Chiropractic<br>02/01/2009<br>123456<br>(HM) Health Maintenance Organization (HMO)<br>(33) Chiropractic<br>02/01/2009                                                                                                    | Active Coverage - 50<br>5010 displays addition<br>benefit plan coverage<br>emergency services,<br>office, mental health,                     | Io<br>hal identifiers (health<br>, chiropractic, hospit<br>professional visit–<br>urgent care, etc).     |
| iigibility Information ctive Coverage Additional Identifiers Additional Identifiers Additional Identifiers  | Coverage Status:<br>(307) Eligibility:<br>Insurance Type:<br>Service Type:<br>(307) Eligibility:<br>(6P) Group Number:<br>(307) Eligibility:<br>(6P) Group Number:<br>Insurance Type:<br>Service Type:<br>(307) Eligibility:<br>(6P) Group Number:<br>(307) Eligibility:                                                                                                    | (1 ) Active Coverage<br>02/01/2009<br>(HM ) Health Maintenance Organization (HMO)<br>(1 ) Medical Care<br>02/01/2009<br>123456<br>(HM ) Health Maintenance Organization (HMO)<br>(30) Health Benefit Plan Coverage<br>02/01/2009<br>123456<br>(HM ) Health Maintenance Organization (HMO)<br>(33) Chiropractic<br>02/01/2009<br>123458<br>(HM ) Health Maintenance Organization (HMO)<br>(47) Hospital<br>02/01/2009                                                                                                    | Active Coverage - 50<br>5010 displays addition<br>benefit plan coverage<br>emergency services,<br>office, mental health,                     | Io<br>hal identifiers (health<br>, chiropractic, hospit<br>professional visit–<br>urgent care, etc).     |
| Ligibility Information Active Coverage Additional Identifiers Additional Identifiers Additional Identifiers | Coverage Status:<br>(307) Eligibility:<br>Insurance Type:<br>Service Type:<br>(307) Eligibility:<br>(6P) Group Number:<br>Insurance Type:<br>(307) Eligibility:<br>(6P) Group Number:<br>Insurance Type:<br>(307) Eligibility:<br>(6P) Group Number:<br>Insurance Type:<br>Service Type:<br>(307) Eligibility:                                                                               | (1) Active Coverage<br>02/01/2009<br>(HM) Health Maintenance Organization (HMO)<br>(1) Medical Care<br>02/01/2009<br>123456<br>(HM) Health Maintenance Organization (HMO)<br>(30) Health Benefit Plan Coverage<br>02/01/2009<br>123456<br>(HM) Health Maintenance Organization (HMO)<br>(33) Chiropractic<br>02/01/2009<br>123456<br>(HM) Health Maintenance Organization (HMO)<br>(33) Chiropractic<br>02/01/2009                                                                                                    | Active Coverage - 50'<br>5010 displays addition<br>benefit plan coverage<br>emergency services,<br>office, mental health,                    | Io<br>hal identifiers (health<br>, chiropractic, hospit<br>professional visit–<br>urgent care, etc).     |
| Ligibility Information Active Coverage Additional Identifiers Additional Identifiers Additional Identifiers | Coverage Status:<br>(307) Eligibility:<br>Service Type:<br>(307) Eligibility:<br>(6P) Group Number:<br>(307) Eligibility:<br>(6P) Group Number:<br>(307) Eligibility:<br>(6P) Group Number:<br>(307) Eligibility:<br>(6P) Group Number:<br>Insurance Type:<br>Service Type:<br>(307) Eligibility:<br>(6P) Group Number:<br>(307) Eligibility:                                                | (1) Active Coverage<br>02/01/2009<br>(HM) Health Maintenance Organization (HMO)<br>(1) Medical Care<br>02/01/2009<br>123456<br>(HM) Health Maintenance Organization (HMO)<br>(30) Health Benefit Plan Coverage<br>02/01/2009<br>123456<br>(HM) Health Maintenance Organization (HMO)<br>(33) Chiropractic<br>02/01/2009<br>123456<br>(HM) Health Maintenance Organization (HMO)<br>(47) Hospital<br>02/01/2009                                                                                                    | Active Coverage - 50'<br>5010 displays addition<br>benefit plan coverage<br>emergency services,<br>office, mental health,                    | Io<br>hal identifiers (health<br>, chiropractic, hospit<br>professional visit–<br>urgent care, etc).     |
| Ligibility Information Active Coverage Additional Identifiers Additional Identifiers Additional Identifiers | Coverage Status:<br>(307) Eligibility:<br>Insurance Type:<br>Service Type:<br>(307) Eligibility:<br>(6P) Group Number:<br>Insurance Type:<br>Service Type:<br>(307) Eligibility:<br>(6P) Group Number:<br>Insurance Type:<br>Service Type:<br>(307) Eligibility:<br>(6P) Group Number:<br>Insurance Type:<br>Service Type:<br>(307) Eligibility:<br>(6P) Group Number:<br>(307) Eligibility: | (1) Active Coverage<br>02/01/2009<br>(HM) Health Maintenance Organization (HMO)<br>(1) Medical Care<br>02/01/2009<br>123456<br>(HM) Health Maintenance Organization (HMO)<br>(30) Health Benefit Plan Coverage<br>02/01/2009<br>123456<br>(HM) Health Maintenance Organization (HMO)<br>(33) Chiropractic<br>02/01/2009<br>123458<br>(HM) Health Maintenance Organization (HMO)<br>(47) Hospital<br>02/01/2009<br>123456<br>(HM ) Health Maintenance Organization (HMO)<br>(47) Hospital<br>02/01/2009                                     | Active Coverage - 50'<br>5010 displays addition<br>benefit plan coverage<br>emergency services,<br>office, mental health,                    | Io<br>hal identifiers (health<br>, chiropractic, hospit<br>professional visit–<br>urgent care, etc).     |

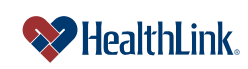

| Additional Identifiers             |                                             | •        |
|------------------------------------|---------------------------------------------|----------|
| (6P) Group Number                  | 123456                                      |          |
| Incurance Tune                     | (UN) Leath Maintenance Organization (UNO)   |          |
| Contine Type                       | (MU) Mentel Leeth                           |          |
| (307) Eligibility                  | 02/01/2000                                  |          |
| Additional Identifiers             | 02/01/2008                                  |          |
| (6P) Group Number                  | : 123456                                    |          |
| Insurance Type                     | (HM ) Health Maintenance Organization (HMO) |          |
| Service Type                       | (UC) Urgent Care                            |          |
| (307) Eligibility                  | 02/01/2009                                  |          |
| Name                               | ABC PROVIDER                                |          |
| Additional Identifiers             |                                             | 5        |
| (6P) Group Number                  | : 123456                                    |          |
| Benefit Related Entity Information |                                             |          |
|                                    | Entity Identifier (36) Employer             |          |
|                                    | Entity Type (2) Non-Person Entity           |          |
|                                    | Last Name ABC PROVIDER                      |          |
|                                    |                                             |          |
| Co-Payment                         |                                             |          |
|                                    |                                             | <b>u</b> |
| Deductible                         |                                             |          |
| Limitations                        |                                             | 5        |

Figure 10. Patient Eligibility–Eligibility Status Detail Report–5010.

#### 4.4 How to View Previous Eligibility Inquiries

- a. Click the Patient Eligibility tab on the Secured Home Page.
- b. When the Patient Lookup window displays, click the <u>My Previous Eligibility</u> <u>Inquiries</u> link. You can also click this link on the Results window or Request Confirmation window.

| Patient Lookup                      |                                      |                                   |                         |                 | 8 8                 | Click My Previous |
|-------------------------------------|--------------------------------------|-----------------------------------|-------------------------|-----------------|---------------------|-------------------|
| Organization: ABC Provider (123     | 456789)                              |                                   |                         |                 | My Previous E       | Claim Inquiries.  |
| To search for patient records enter | two of the following: Subscriber ID; | Patient's First and Last Name; Pa | atient's Date of Birth. |                 | v                   | L                 |
| Patient Last Name                   | Patient First Name                   | Subscriber ID                     | Patient's Date of Birth | Date of Service | Type of Information |                   |
|                                     |                                      |                                   | MM / DD / YYYY          | 5 / 6 / 2011    | Individual C Family |                   |
|                                     |                                      |                                   | MM / DD / YYYYY         | 5 / 6 / 2011    | Individual C Family |                   |
|                                     |                                      |                                   |                         |                 |                     |                   |

Figure 11. Patient Eligibility–My Previous Inquiries Link.

c. The My Previous Eligibility Inquiries window displays a summary of your recent requests. Records with "Pending" in the Sent/Received column have been submitted to the Payor and are pending a response. As soon as your inquiry receives a response, the record will have a received date.

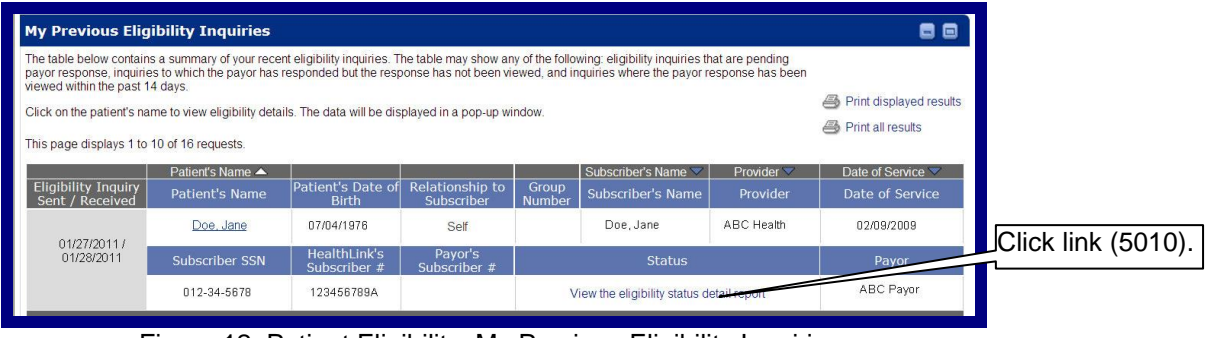

Figure 12. Patient Eligibility-My Previous Eligibility Inquiries.

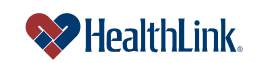

# 4.5 How to View the Payor's Full Information

 a. To view the Payor's full information, roll your cursor over the Payor's name (Ex. "HealthLink HMO-HLHMO"). The Payor's contact information displays in a pop-up window (Figure 13).

| e table below contains<br>yor response, inquiries | a summary of your rece<br>s to which the payor has | nt eligibility inquiries. T<br>responded but the resp | he table may show ar<br>oonse has not been vi | ny of the follo<br>ewed, and ir | wing: eligibility inquiries th<br>nquiries where the payor re | at are pending<br>esponse has been |                             |               |
|---------------------------------------------------|----------------------------------------------------|-------------------------------------------------------|-----------------------------------------------|---------------------------------|---------------------------------------------------------------|------------------------------------|-----------------------------|---------------|
| k on the natient's nan                            | ne to view eligibility dete                        | ils. The data will be dis                             | nlaved in a pop up w                          | indow                           |                                                               |                                    | Print displayed results     |               |
| or on the patient o han                           |                                                    | ins. The data will be did                             | payea in a pop-up w                           |                                 |                                                               |                                    | Print all results           |               |
| is page displays 1 to 1                           | 0 of 16 requests.                                  |                                                       |                                               |                                 |                                                               |                                    |                             |               |
| 1:-::L::::                                        | Patient's Name 🔺                                   | Datiant's Data of                                     | Dalationahia ta                               | Crew                            | Subscriber's Name 💙                                           | Provider 🔽                         | Date of Service             | 4             |
| Sent / Received                                   | Patient's Name                                     | Birth                                                 | Subscriber                                    | Number                          | Subscriber's Name                                             | Provider                           | Date of Service             |               |
| 01/07/2011 (                                      | Doe, Jane                                          | 07/04/1976                                            | Self                                          |                                 | Doe, Jane                                                     | ABC Health                         | 02/09/2009                  | Roll over the |
| 01/28/2011                                        | Subscriber SSN                                     | HealthLink's<br>Subscriber #                          | Payor's<br>Subscriber #                       | Status                          | Effective Date                                                | Termination<br>Date                | Payor                       | Payor's nam   |
|                                                   | 012-34-5678                                        | 123456789A                                            |                                               | Active                          | 01/01/2008                                                    |                                    | Healthlink Hmo-Hlhm         |               |
|                                                   |                                                    | _                                                     | н                                             | ealthlink H                     | Hmo-Hlhmo                                                     |                                    |                             |               |
|                                                   |                                                    |                                                       | с                                             | ustomer S                       | Service: 314-925-6200                                         |                                    |                             |               |
|                                                   |                                                    |                                                       | -                                             |                                 |                                                               |                                    | (f                          |               |
|                                                   |                                                    |                                                       |                                               | ne main cu                      | stomer service number                                         | er above may di                    | rifer from specific support | 4             |

Figure 13. Patient Eligibility–Results–Full Payor Information.

- b. The pop-up window (Figure 14), displays the following information:
  - 1. Payor's Full Name
  - 2. Payor's Customer Service Phone Number
  - 3. Payor's Web Site Address (if available)

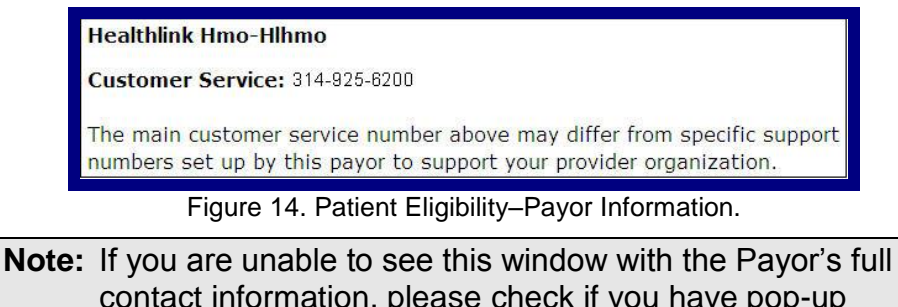

**Note:** If you are unable to see this window with the Payor's full contact information, please check if you have pop-up blocker software. Depending on the type of software, you can modify the settings to allow pop-up windows for *ProviderInfoSource*'s website address.

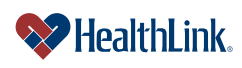

# 4.6 Field Descriptions

Following are descriptions of the fields displayed in the Patient Eligibility windows.

# a. Fields – Patient Lookup (Figure 15)

| Patient Lookup                                   |                                                     |                                            |                                                             |                                   | 80                                |
|--------------------------------------------------|-----------------------------------------------------|--------------------------------------------|-------------------------------------------------------------|-----------------------------------|-----------------------------------|
| Organization: ABC Health (1                      | 123456789)                                          |                                            |                                                             |                                   | My Previous Eligibility Inquiries |
| To search for patient recor<br>Patient Last Name | ds enter two of the following<br>Patient First Name | : Subscriber ID; Patient'<br>Subscriber ID | s First and Last Name; Patient's<br>Patient's Date of Birth | Date of Birth.<br>Date of Service | Type of Information               |
| Doe                                              | Jane                                                | 123456789                                  | 07 / 04 / 1976                                              |                                   | Individual C Family               |
|                                                  |                                                     |                                            |                                                             |                                   | Individual C Family               |
|                                                  |                                                     |                                            |                                                             |                                   | Individual C Family               |
|                                                  |                                                     |                                            |                                                             |                                   | Individual C Family               |
|                                                  |                                                     |                                            |                                                             |                                   | Individual C Family               |
|                                                  |                                                     |                                            |                                                             |                                   | Individual C Family               |
| + Add a Patient<br>Submit Reset                  |                                                     |                                            |                                                             |                                   |                                   |

Figure 15. Patient Eligibility–Patient Lookup Fields.

| Table 2. Patien                   | t Eligibility-Patient Lookup Fleids.                   |
|-----------------------------------|--------------------------------------------------------|
| Field                             | Descriptions                                           |
| My Previous Eligibility Inquiries | Click this link to display your pending eligibility    |
|                                   | requests and unviewed and viewed responses             |
|                                   | received from the Payor.                               |
| Patient's Last Name               | The last name of the patient.                          |
| Patient's First Name              | The first name of the patient.                         |
| Subscriber ID                     | The subscriber's ID or SSN.                            |
| Patient's Date of Birth           | The patient's date of birth.                           |
| Date of Service                   | The date of service you are requesting eligibility     |
|                                   | information. The date of service must not be more than |
|                                   | 15 months in the past and no more than 30 days in the  |
|                                   | future.                                                |
| Type of Information               | Allows you to choose if you are requesting eligibility |
|                                   | information for the patient or for the entire family.  |
| Add a Patient                     | Allows you to add another patient to the Patient       |
|                                   | Eligibility Lookup window.                             |

Table 2. Patient Eligibility–Patient Lookup Fields.

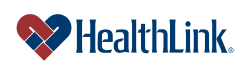

UMN.6.039 ProviderInfoSource User Guide

# b. Fields - Patient Lookup-Results (Figure 16)

| Patient Lookup -                                                                  | Results                                                                            |                                                                                              |                                                                                           |                                                                                                    |                                             |                                             |
|-----------------------------------------------------------------------------------|------------------------------------------------------------------------------------|----------------------------------------------------------------------------------------------|-------------------------------------------------------------------------------------------|----------------------------------------------------------------------------------------------------|---------------------------------------------|---------------------------------------------|
| The table below displays<br>criteria for searches that<br>information as necessar | s patient records retrieve<br>returned no patient reco<br>y, and then click Submit | ed from HealthLink's databa<br>ords. To submit an eligibility<br>To review search criteria c | ase. You may send an eligi<br>y inquiry request for a payo<br>click "Refine your search c | bility inquiry requests to payors or review<br>r, first review and correct any patient<br>riteria". | My Previous Elig                            | ibility Inquiries                           |
| This page displays 1 to                                                           | 1 of 1 results.                                                                    |                                                                                              |                                                                                           |                                                                                                    | isp Print disp                              | played results                              |
|                                                                                   |                                                                                    |                                                                                              |                                                                                           |                                                                                                    |                                             |                                             |
| Patient Last Name                                                                 | Patient First Name                                                                 | Patient's Date of<br>Birth                                                                   | Relationship to<br>Subscriber                                                             | Subscriber's Last Name                                                                              | Subscriber's First<br>Name                  | Request<br>Action                           |
| Patient Last Name                                                                 | Patient First Name<br>Jane                                                         | Patient's Date of<br>Birth                                                                   | Relationship to<br>Subscriber<br>Self 🗸                                                   | Subscriber's Last Name                                                                              | Subscriber's First<br>Name<br>Jane          | Request<br>Action                           |
| Patient Last Name<br>Doe<br>Subscriber SSN                                        | Patient First Name<br>Jane<br>HealthLink's<br>Subscriber #                         | Patient's Date of<br>Birth<br>07 /04 / 1976<br>Payor's Subscriber #                          | Relationship to<br>Subscriber<br>Self 🗸<br>Date of Service                                | Subscriber's Last Name           Doe           Provider                                             | Subscriber's First<br>Name<br>Jane<br>Payor | Request<br>Action<br>Request<br>Eligibility |

Figure 16. Patient Eligibility–Results Fields.

| Tahla 3   | Patient | Eligibility |           | Fielde  |
|-----------|---------|-------------|-----------|---------|
| i able 5. | Falleni | Eligipliit  | /-results | rielus. |

| Field                       | Description                                                      |
|-----------------------------|------------------------------------------------------------------|
| Printer Friendly icon       | Click the Printer Friendly icon to print the Patient Eligibility |
|                             | Inquiry.                                                         |
| Request Eligibility Details | If you check this checkbox and click the Submit button, an       |
| from Payor                  | electronic eligibility status request will be generated and sent |
|                             | to the Payor. This checkbox is disabled if the Payor is not      |
|                             | participating with ProviderInfoSource.                           |
| Patient Last Name           | The last name of the patient.                                    |
| Patient First Name          | The first name of the patient.                                   |
| Patient's Date of Birth     | The date of birth of the patient.                                |
| Relationship to Subscriber  | The patient's relationship to the subscriber:                    |
|                             | - Self                                                           |
|                             | - Child                                                          |
|                             | - Spouse                                                         |
|                             | - Other Adult                                                    |
| Subscriber's Last Name      | The last name of the subscriber. The Subscriber Last Name        |
|                             | will be the same as Patient Last Name if the patient is the      |
|                             | subscriber.                                                      |
| Subscriber's First name     | The first name of the subscriber. The Subscriber First Name      |
|                             | will be the same as the Patient First Name if the patient is the |
|                             | subscriber.                                                      |
| Subscriber SSN              | The Social Security Number of the subscriber. The field is       |
|                             | numeric, 9 digits in length separated by dashes.                 |
| HealthLink's Subscriber #   | The subscriber number assigned by HealthLink.                    |
| Payor's Subscriber #        | The subscriber number assigned by the Payor.                     |
| Date of Service             | The date of service in mm/dd/yyyy format.                        |
| Provider                    | The name of the provider or provider organization (Last          |
|                             | Name, First Name).                                               |
| Payor                       | The name of the Payor.                                           |

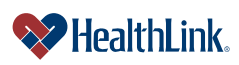

# c. Fields – <u>My Previous Eligibility Inquiries</u> (Figure 17)

| My Previous Eligibility Inquiries                                                                                                    |                  |                              |                                                                                                    |                                           |                     |                         |                   |
|----------------------------------------------------------------------------------------------------|------------------|------------------------------|----------------------------------------------------------------------------------------------------|-------------------------------------------|---------------------|-------------------------|-------------------|
| The table below contains a summary of your recent eligibility inquiries. The table may show any of the following: eligibility inquiries that are pending<br>payor response, inquiries to which the payor has responded but the response has not been viewed, and inquiries where the payor response has been<br>viewed within the past 14 days. |                  |                              |                                                                                                    |                                           |                     |                         |                   |
| Click on the patient's name to view eligibility details. The data will be displayed in a pop-up window.                                                                                                    |                  |                              |                                                                                                    |                                           |                     | Print displayed results |                   |
|                                                                                                    |                  |                              |                                                                                                    |                                           |                     | Print all results       |                   |
| This page displays 1 to 10 of 16 requests.                                                                                                    |                  |                              |                                                                                                    |                                           |                     |                         |                   |
|                                                                                                    | Patient's Name 🔺 | (                            | ( and the second second second second second second second second second second second second second second se |                                           | Subscriber's Name 💙 | Provider 🔝              | Date of Service 🔝 |
| Eligibility Inquiry<br>Sent / Received                                                                                                    | Patient's Name   | Patient's Date of<br>Birth   | Relationship to<br>Subscriber                                                                                  | Group<br>Number                           | Subscriber's Name   | Provider                | Date of Service   |
| 01/27/2011 /<br>01/28/2011                                                                                                    | Doe, Jane        | 07/04/1976                   | Self                                                                                                    |                                           | Doe, Jane           | ABC Health              | 02/09/2009        |
|                                                                                                    | Subscriber SSN   | HealthLink's<br>Subscriber # | Payor's<br>Subscriber #                                                                                        | Status                                    |                     |                         | Payor             |
|                                                                                                    | 012-34-5678      | 123456789A                   |                                                                                                    | View the eligibility status detail report |                     |                         | ABC Payor         |

# Figure 17. Patient Eligibility–My Previous Eligibility Inquiries Fields.

| Field                      | Description                                                           |  |  |
|----------------------------|-----------------------------------------------------------------------|--|--|
| Print displayed results    | Click this icon to print only the results that are displayed.         |  |  |
| Print all results          | If your inquiry returns more than one page of results, you can        |  |  |
|                            | click this icon to print all results, even the results not displayed. |  |  |
| Eligibility Inquiry        | The date you submitted your request, followed by the date the         |  |  |
| Sent/Received              | request was received.                                                 |  |  |
| Patient's Name             | The patient's name (Last Name, First Name).                           |  |  |
| Patient's Date of Birth    | The date of birth of the patient.                                     |  |  |
| Relationship to Subscriber | The patient's relationship to the subscriber:                         |  |  |
|                            | <ul> <li>Self</li> </ul>                                              |  |  |
|                            | <ul> <li>Child</li> </ul>                                             |  |  |
|                            | <ul> <li>Spouse</li> </ul>                                            |  |  |
|                            | <ul> <li>Other Adult last name of the patient.</li> </ul>             |  |  |
| Group Number               | The group's identification number.                                    |  |  |
| Subscriber's Name          | The subscriber's name (Last Name, First Name). If the patient is      |  |  |
|                            | the subscriber, the Subscriber's Name will be the same as the         |  |  |
|                            | Patient's Name.                                                       |  |  |
| Provider                   | The name of the provider or provider organization (Last Name,         |  |  |
|                            | First Name).                                                          |  |  |
| Date of Service            | The date of service in mm/dd/yyyy format.                             |  |  |
| Subscriber SSN             | The subscriber's 9-digit Tax Identification Number.                   |  |  |
| HealthLink's Subscriber #  | The subscriber number assigned by HealthLink.                         |  |  |
| Payor's Subscriber #       | The subscriber number assigned by the Payor.                          |  |  |
| Status (if 4010)           | If the payor is HIPAA 4010, this displays the status of the patient   |  |  |
|                            | (active, inactive).                                                   |  |  |
| Status (if 5010)           | If the payor is HIPAA 5010, this displays a link to the status detail |  |  |
|                            | report.                                                               |  |  |
| Effective Date             | Note: this is only displayed if payor is HIPAA 4010.                  |  |  |
|                            | The date the patient became effective.                                |  |  |
| Termination Date           | Note: this is only displayed if payor is HIPAA 4010.                  |  |  |
|                            | The date the patient was terminated.                                  |  |  |
| Payor                      | The name of the Payor.                                                |  |  |

#### Table 4. Patient Eligibility–My Previous Eligibility Inquiries Fields.

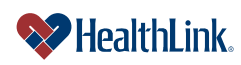

# 4.7 Frequently Asked Questions (FAQ)

If you were not able to complete a Patient Eligibility task, this Frequently Asked Questions (FAQ) section offers you assistance. This section describes possible scenarios in which you may not be able to complete a task, along with the solutions to those scenarios.

# Question:

What if I am unable to complete the Patient Lookup window? I logged into *ProviderInfoSource*, clicked Patient Eligibility, and started a search, but when I click Submit, the following error message window displays:

"Please enter two out of the three following items: 'Subscriber ID' 'Patient's First/Last Name (partial or full)' and 'Patient Date of Birth' to proceed."

#### Answer:

This error message is displaying because two of the following three items below for a patient have not been completed. All fields that have not been filled in properly will have their field labels highlighted (bold and red text) to indicate where the error has occurred. Please re-try your search again including two of the three requested items.

- a) Subscriber ID
- b) Patient's Last and First Name (partial or full)
- c) Patient's Date of Birth

# **Question:**

What are the limitations on service dates? What if I enter a future date?

"Please enter a service date no more than thirty days in the future."

The date of service must not be more than 15 months in the past and no more than 30 days in the future. An error message displays if you enter a date more than thirty days in the future. Please try your search again.

# **Question:**

What if I enter an invalid month, day, or year? "Invalid combination of month, day, and year!"

#### Answer:

ProviderInfoSource displays an error message, please try your search again.

# **Question:**

What if the patient's eligibility information cannot be located?

#### Answer:

If *ProviderInfoSource* is not able to locate the patient's information using the information you provided, please verify the information located on the patient's ID card. If you verified the information and the patient is a HealthLink enrollee, please contact Customer Service toll-free at 800-624-2356.

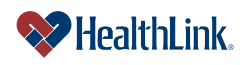